# **Reference Document:**

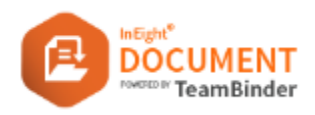

# **Enabling Single Sign On with Microsoft Azure Active Directory**

## **1** – Introduction

InEight Document offers Single Sign-On functionality using Microsoft Azure Active Directory and Active Directory Federation Service. Single Sign-On allows users to log into and access InEight Document with the same credentials as those used when logging into their computer or organization network.

### 2 – Setup Instruction

#### 2.1 App Registration

- 1. In Azure Portal, Go to Azure Active Directory.
- 2. Click App Registrations in the left menu.

App registrations

3. Select **New Registration** from the top menu.

+ New registration

4. For the Name, enter "InEight Document".

| ' Name                                                                        |  |
|-------------------------------------------------------------------------------|--|
| he user-facing display name for this application (this can be changed later). |  |
| InEight Document                                                              |  |

5. Select the suitable Supported Account Types. This is usually:

#### Accounts in this organizational directory only

- 6. Enter the **Redirect URI** (This will be shown in the Redirect URI field in the company screen).
- 7. Click Register.

# **Reference Document:**

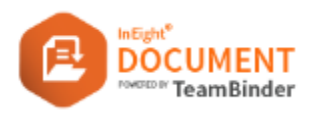

# **Enabling Single Sign On with Microsoft Azure Active Directory**

#### 2.2 Authentication

1. Once the Registration is complete, go to Authentication.

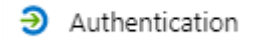

2. In the Advanced Settings, ensure that **ID Tokens** is selected.

| Advanced settings                                                                                                    |  |  |  |  |
|----------------------------------------------------------------------------------------------------|--|--|--|--|
| Logout URL () e.g. https://myapp.com/logout                                                                                                    |  |  |  |  |
|                                                                                                    |  |  |  |  |
| Implicit grant                                                                                                    |  |  |  |  |
| Allows an application to request a token directly from the authorization endpoint. Recommended only if the application has a single page architecture (SPA), has no backend components, or invokes a Web API via JavaScript. Learn more about the implicit grant flow |  |  |  |  |
| To enable the implicit grant flow, select the tokens you would like to be issued by the authorization endpoint:                                                                                                    |  |  |  |  |
| Access tokens                                                                                                    |  |  |  |  |
| V ID tokens                                                                                                    |  |  |  |  |

3. Click Save.

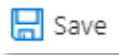

### 2.3 API Permissions

- 1. Go to API Permissions.
- 2. Verify that, under Microsoft Graph, the User.Read permissions are set to Delegated.

| API permissions                                                                                                    |           |                               |                               |  |  |
|----------------------------------------------------------------------------------------------------|-----------|-------------------------------|-------------------------------|--|--|
| Applications are authorized to call APIs when they are granted permissions by users/admins as part of the consent process. The list of configured permissions should include all the permissions the application needs. |           |                               |                               |  |  |
| + Add a permission                                                                                                    |           |                               |                               |  |  |
| API / Permissions name                                                                                                    | Туре      | Description                   | Admin Consent Required Status |  |  |
| ∽Microsoft Graph (1)                                                                                                    |           |                               |                               |  |  |
| User.Read                                                                                                    | Delegated | Sign in and read user profile |                               |  |  |

### 2.4 Information Required

Please enter the following information on the company screen and click Save.

 Application (client) ID – This will be shown in the Overview section of your Azure AD Setup

# **Reference Document:**

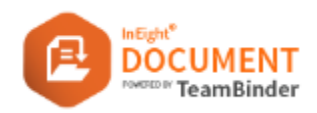

# **Enabling Single Sign On with Microsoft Azure Active Directory**

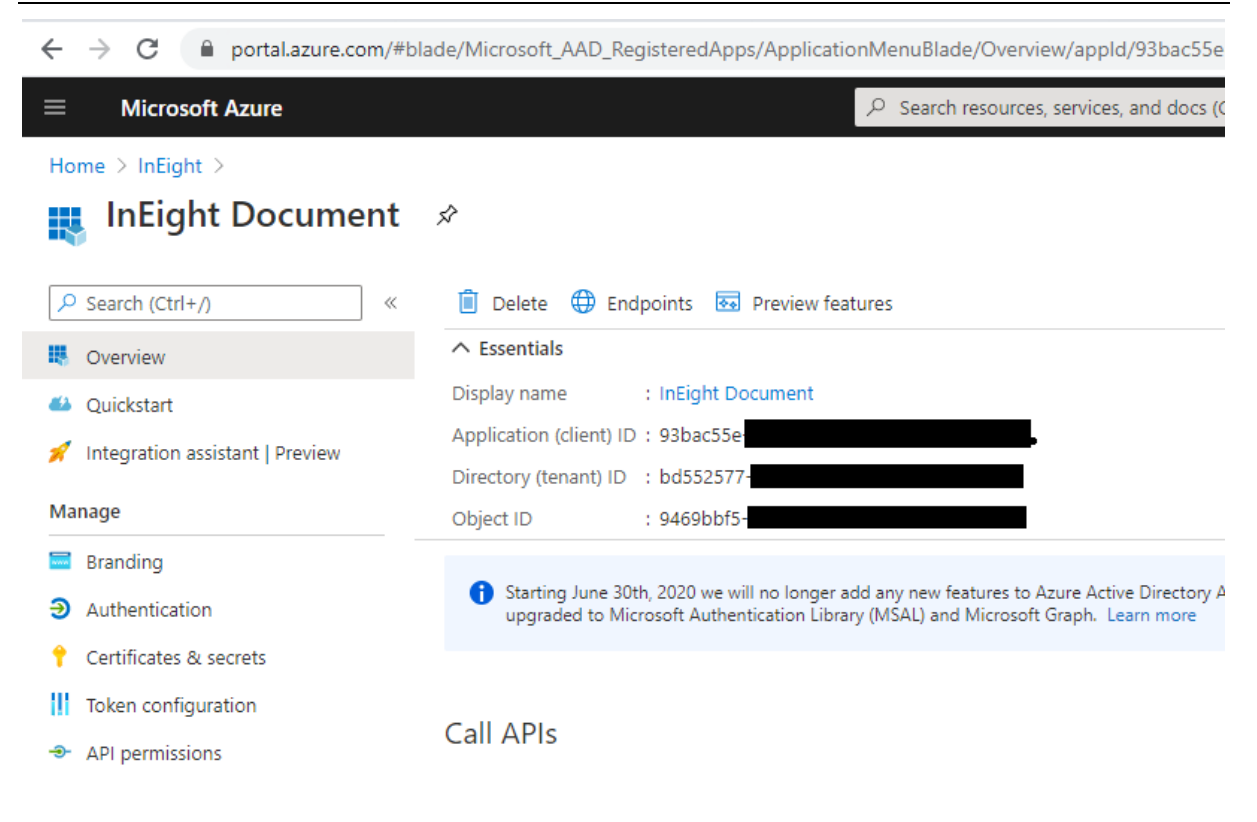

## 3 – More information?

For further information, please contact InEight. <u>https://support.ineight.com</u> Email: <u>support@ineight.com</u>